# OPTOMED AURORA®

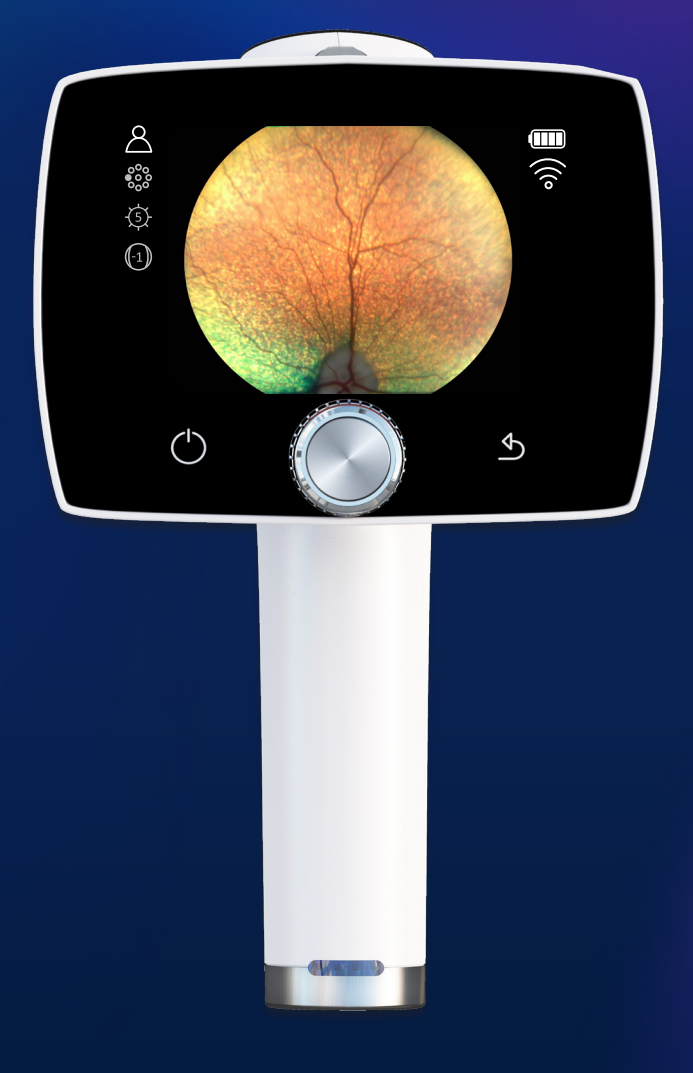

## Veterinary Quick Guide

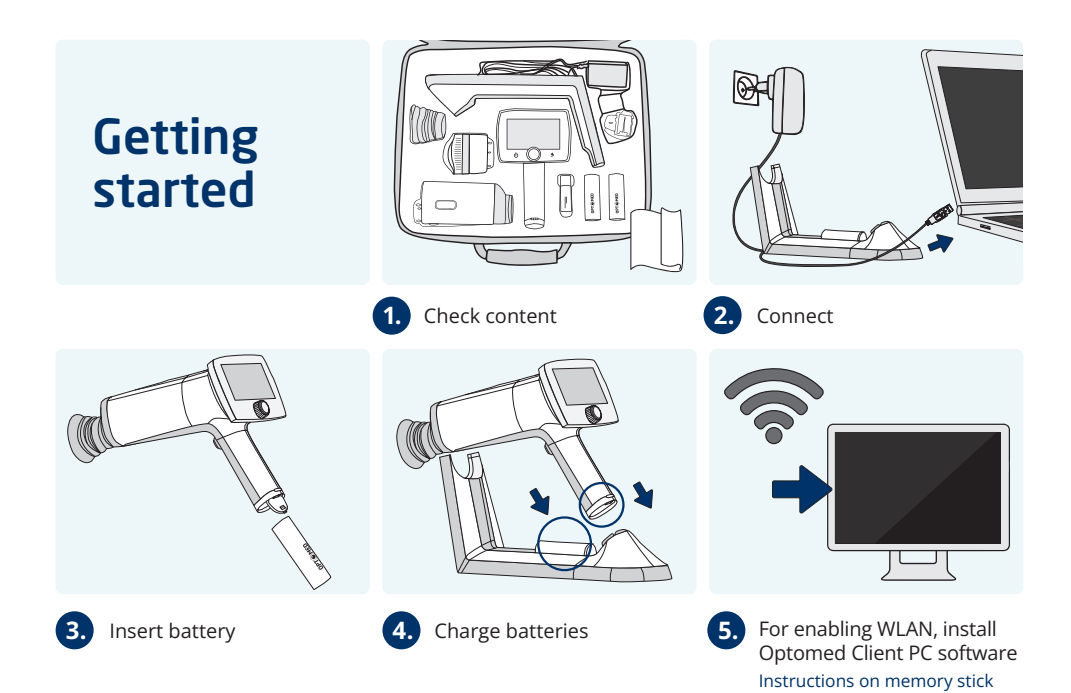

#### **User interface**

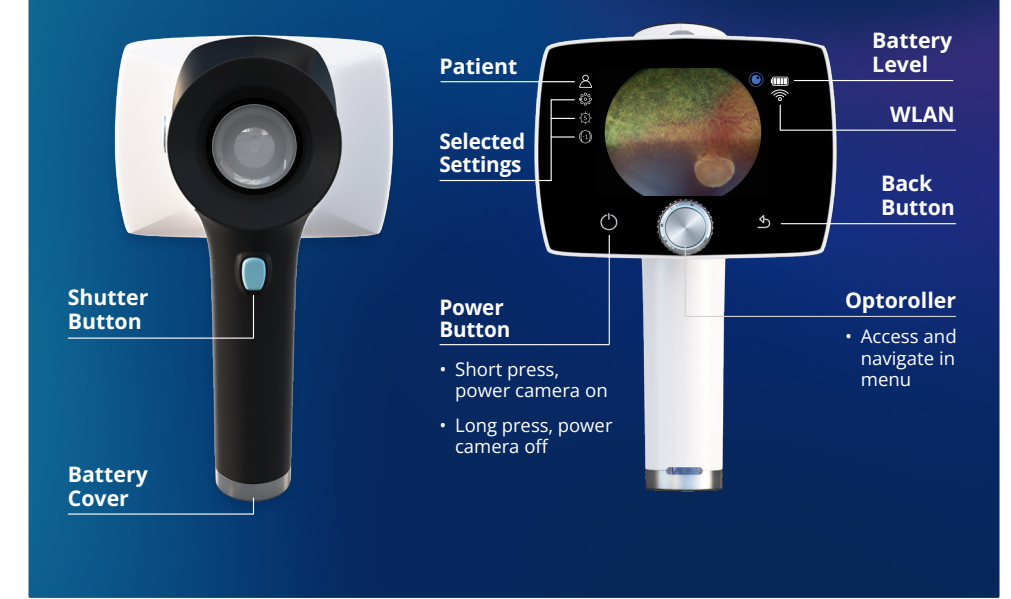

For veterinary use only.

### Imaging

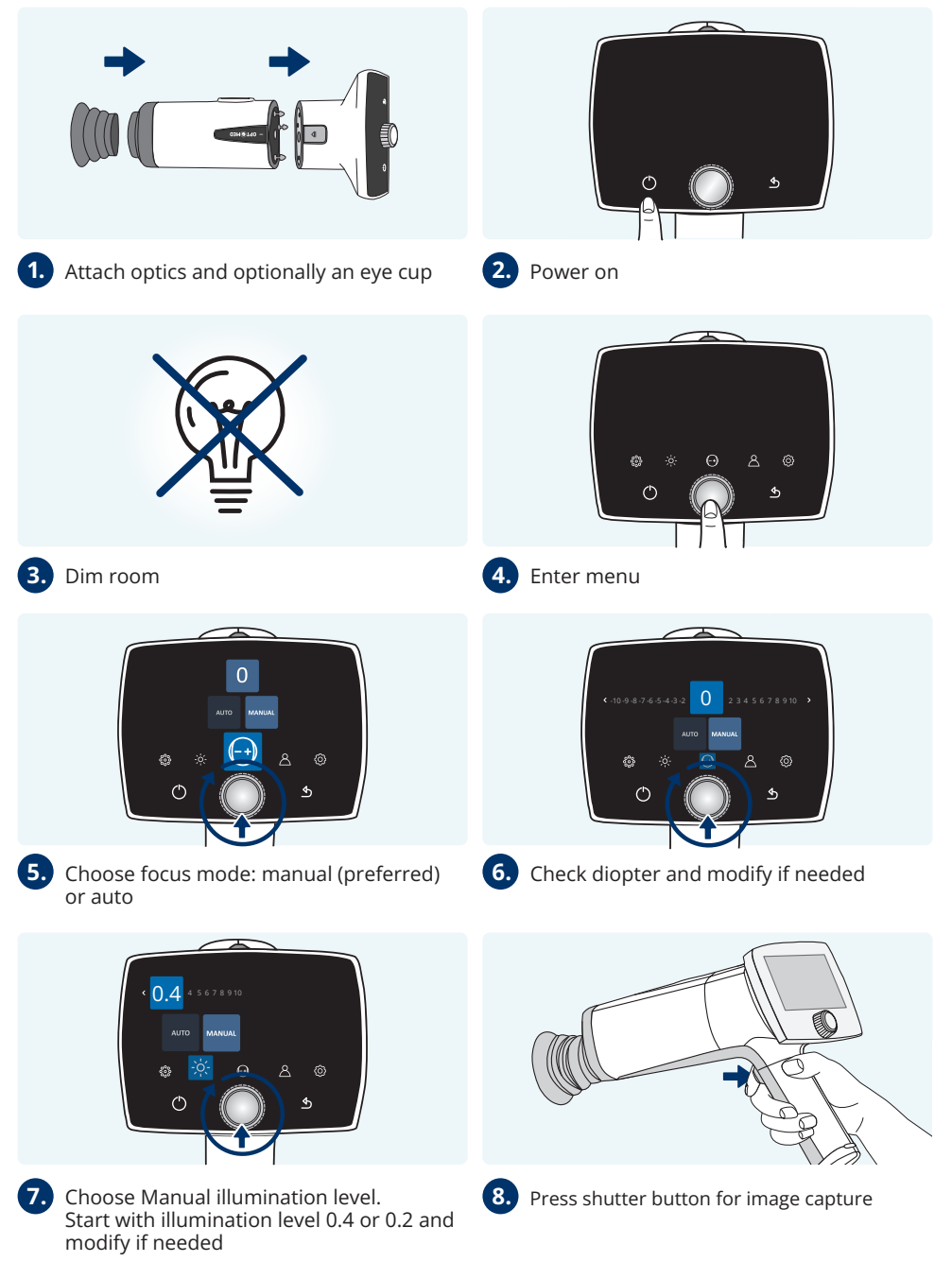

#### For veterinary use only.

### After imaging

1

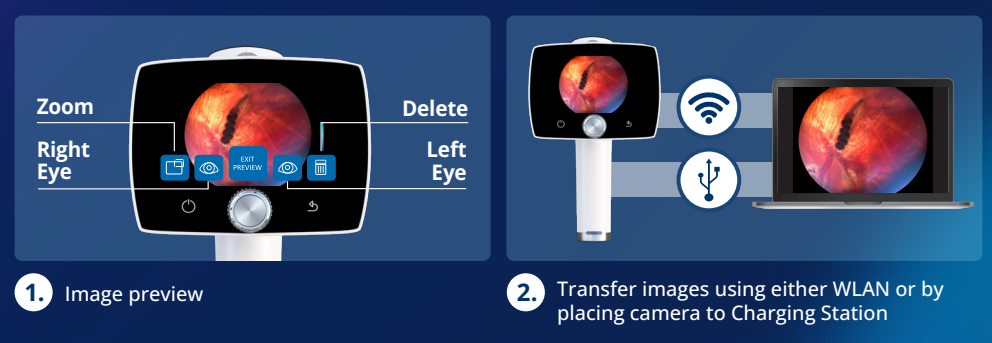

Please check the memory stick provided in sales case for more information about usage and software installations.

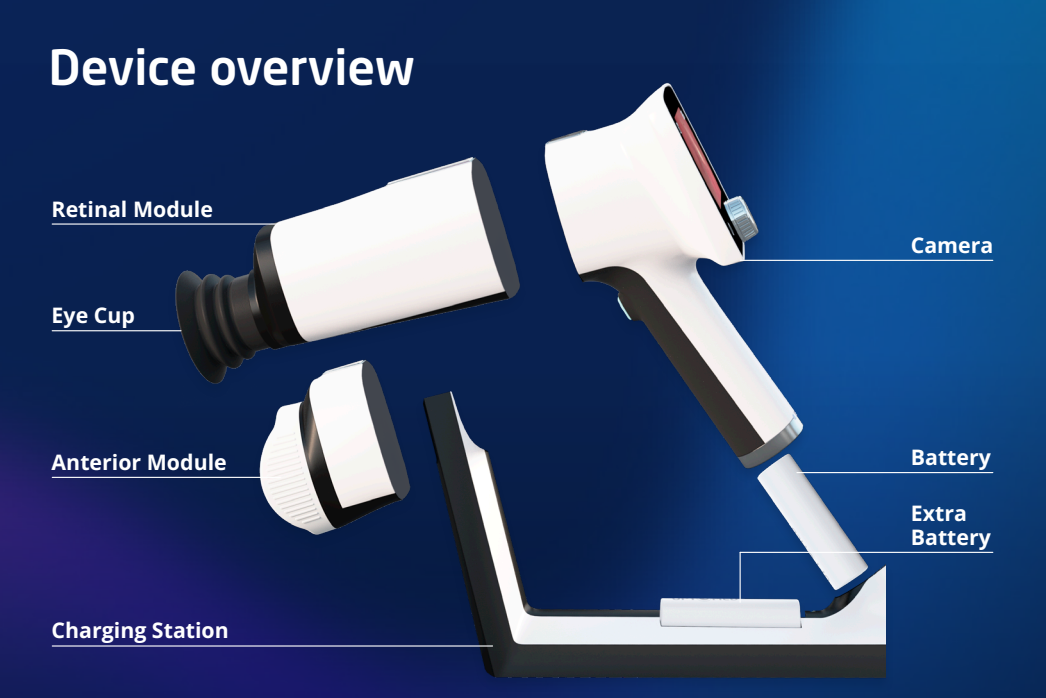

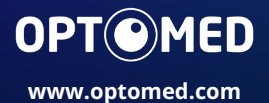

For veterinary use only.

R1.0 DOC70<u>003114</u>